## EMPRESAS

# Banca electrónica

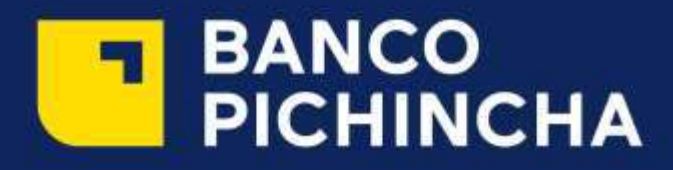

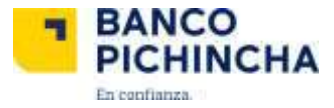

#### Servicio administración beneficiarios

Una de las funcionalidades de este servicio es el de comprobar que la cuenta del benefiario le corresponda y puedas realizar el pago tanto en cuentas Banco Pichincha como de otras instituciones financieras.

Ingresa al servicio eligiendo Cash Management, y selecciona Administración beneficiarios.

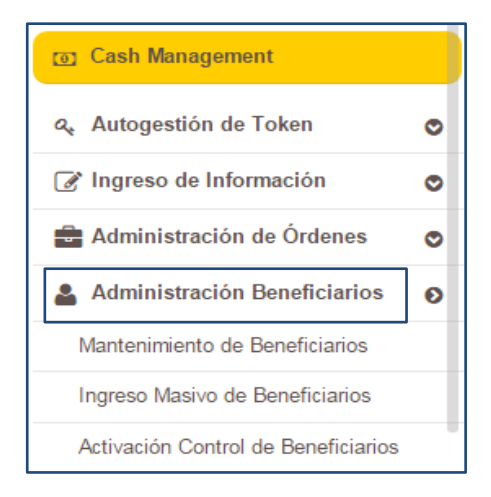

#### Activación control de beneficiarios

En la sección de control de beneficiarios con solo marcar con un visto puedes escoger el servicio que deseas activar o desactivar, ya sea pago a terceros, pago a proveedores o roles de pagos.

| 💿 Cash Management                   |   |  |  |  |  |  |
|-------------------------------------|---|--|--|--|--|--|
| a, Autogestión de Token             | 0 |  |  |  |  |  |
| Ingreso de Información              | 0 |  |  |  |  |  |
| Administración de Órdenes           | ۲ |  |  |  |  |  |
| Administración Beneficiarios        | ø |  |  |  |  |  |
| Mantenimiento de Beneficiarios      |   |  |  |  |  |  |
| Ingreso Masivo de Beneficiarios     |   |  |  |  |  |  |
| Activación Control de Beneficiarios |   |  |  |  |  |  |
| 🕸 Pago de Servicios                 | ۲ |  |  |  |  |  |

Una vez seleccionado el servicio, da clic en procesar. Elege la opción Si y a continuación Guardar.

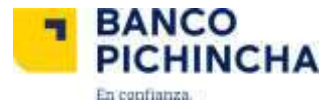

|          | ACTIV                    | ACIÓN CONTROL DE | BENEFICIARIOS |                                                                                                    |
|----------|--------------------------|------------------|---------------|----------------------------------------------------------------------------------------------------|
| Empresa: | IVAN DARIO ARTIEDA CALLE | *                | Servicio:     | CUENTA XPERTA +                                                                                                    |
|          |                          | Procesar         |               | CUENTA XPERTA<br>PAGO A TERCEROS<br>PAGO PROVEEDORES<br>PAGO PROVEEDORES PRODUCTOS ESPECIALES<br>PAGO SERVICIOS<br>PAGO TARJETAS<br>ROLES DE PAGO |

|         | AC                      | TIVACIÓN CONTROL DE    | BENEFICIARIOS |                  |   |
|---------|-------------------------|------------------------|---------------|------------------|---|
| Empresa | NAN DARIO ARTIEDA CALLE | Procesar               | Servicio:     | PAGO PROVEEDORES | • |
|         |                         | Control beneficiarios: | No            |                  |   |

|          |          | ACTIVACIÓN CONTROL DE BENEFICIARIOS                              |   |         |
|----------|----------|------------------------------------------------------------------|---|---------|
|          |          | Estimado Cliente                                                 | × |         |
| Empresa: | IVAN DAR | ¿Está usted seguro que desea activar el control de beneficiario? |   | EEDORES |
|          |          | si NO                                                            |   |         |
|          |          | CONTROL BENEFICIARDS                                             |   |         |
|          |          | Control beneficiarios: B No                                      |   |         |
|          |          | Guardar                                                          |   |         |

#### Mantenimiento de beneficiarios

Esta sección te permite editar, eliminar o ingresar datos de un Beneficiario al sistema de validación.

| Film A                                   | an per | Eliteratides      | ille. | Test                       | 4              | Đ            |                 |               |                    |           |               |         |                   |                  |          |        |              |                            |      | Q Bestar |
|------------------------------------------|--------|-------------------|-------|----------------------------|----------------|--------------|-----------------|---------------|--------------------|-----------|---------------|---------|-------------------|------------------|----------|--------|--------------|----------------------------|------|----------|
|                                          |        |                   |       |                            |                |              |                 |               | Marte              | ananta da | Interfacience |         |                   |                  |          |        |              |                            |      |          |
| Tenefuters                               | Penner | Restriction       | Bires | Aceter<br>Name             | Septer<br>Sato | 793<br>Saice | Careed<br>Marco | forma<br>page | Currts             | Devector  | Telition      | Patri   | Canad beneficiate | Correst<br>wants | Morre    | Estato | Distructions | and .                      |      |          |
| FALISTO<br>MARCIELO<br>BORDON<br>ANCHALA | MTURK  | 0 -<br>1717023382 | 0215  | BARDO<br>PICHINOHA<br>C.K. | 89;            | ĐC           | <i>qu</i> 70    | сък           | AHO-<br>4298258250 | QUAMANI   | 0009489354    | ECUADOR | avito             | 3                | 6,000.00 | ACTIVO |              | fyordon@piching<br>fac.com | Edan | (Leiser  |
|                                          |        |                   |       |                            |                |              |                 |               |                    | 1         |               |         |                   |                  |          |        |              |                            |      |          |

Si das clic en Nuevo, se despliega una pantalla donde ingresamos los datos del beneficiario. Si ya existe el beneficiario puedes editar la información en caso lo requieras dando un clic en el botón Editar.

Existen campos obligatorios que se identifican con un asterisco (\*) en la parte derecha del campo, estos debes ingresarlos para poder seguir el proceso.

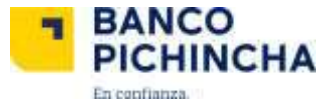

Para aquellos beneficiarios que tienen cuenta en Banco Pichincha, el sistema validará que el número de cédula, pasaporte o Ruc corresponda al número de cuenta ingresada. En caso de otras Instituciones financieras no existe esta verificación.

| Banco beneficiario: | Q 0010 - BÁNCO PICHINO | HACA            |                  |              |                |            |  |
|---------------------|------------------------|-----------------|------------------|--------------|----------------|------------|--|
| Pais beneficiario:  | ECUADOR.               |                 | Cludad beneficia | eio:         | QUITO          |            |  |
| Forma de pago:      | CREDITO A CUENT/ +     | Tipo de cuenta: | AHORROS          |              | Número cuenta: | 4286258200 |  |
| Personat            | NATURAL +              | Tipo ID:        | CEDULA           |              | Número ID:     | 1717003352 |  |
| Email:              | fgordon@pichincha.com  |                 |                  |              |                |            |  |
| Nombre 1:           | FAUSTO                 |                 | Nombre           | e 2:         | MARCELO        |            |  |
| Apellido 1:         | GORDON                 |                 | Apellide         | 6 <b>2</b> : | ANCHALA        |            |  |
| Direction:          | GUAMANI                |                 | Teléfo           | ino:         | 0989469354     |            |  |
| Control monto:      | di No                  | Monto maxir     | :000             | ė II         |                |            |  |
| Estado:             | ACTIVO                 |                 | Tipo de ingre    | 1901         | EMPRESA        |            |  |

Si el beneficiario fue validado correctamente se presentará el siguiente mensaje.

| Estimado Cliente                                                                                                    | ×  |
|----------------------------------------------------------------------------------------------------|----|
| El Beneficiario con cuenta: 4286258200 e ID: 1717003352 ha sido Validado y se registrado con estado ACTIVO para este contrato. | ha |
| Aceptar                                                                                                    |    |

Si existe un error de validación se presentará el siguiente mensaje únicamente en cuentas de Banco Pichincha.

| Estimado Cliente                                                                                                    | ×                     |
|----------------------------------------------------------------------------------------------------|-----------------------|
| El Beneficiario con cuenta: 4286258200 e ID: 1717003352001 ha<br>registrado con estado INACTIVO para este contrato. | sido Validado y se ha |
| Aceptar                                                                                                    |                       |

#### Ingreso masivo de beneficiarios

| Cash Management                     |   |  |  |  |  |
|-------------------------------------|---|--|--|--|--|
| a, Autogestión de Token             | ۲ |  |  |  |  |
| Ingreso de Información              | ۲ |  |  |  |  |
| Administración de Órdenes           | ۲ |  |  |  |  |
| Administración Beneficiarios        | Ø |  |  |  |  |
| Mantenimiento de Beneficiarios      |   |  |  |  |  |
| Ingreso Masivo de Beneficiarios     |   |  |  |  |  |
| Activación Control de Beneficiarios |   |  |  |  |  |
| Pago de Servicios                   | ۲ |  |  |  |  |

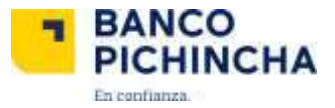

Esta sección te facilita el ingreso masivo de beneficiarios de órdenes que se hayan cargado anteriormente. Para esto debes tener órdenes cargadas ya sean que estén en Estado Procesado, Activo o Eliminado de fechas anteriores o actuales.

Al momento que se despliegan las órdenes marca con un visto en Escoger y enseguida da clic en Insertar Beneficiarios. De esta manera el sistema validará el número de identificación (cédula, ruc o pasaporte) con el número de cuenta ingresada. El sistema no validará los datos si son de otras instituciones financieras.

|                      |                                                                   |                                                                                    | INGRESO MASIVO D                                                     | E BENEFICIARIOS                                    |                                        |                                                |                            |                                                |
|----------------------|-------------------------------------------------------------------|------------------------------------------------------------------------------------|----------------------------------------------------------------------|----------------------------------------------------|----------------------------------------|------------------------------------------------|----------------------------|------------------------------------------------|
|                      | Empresa                                                           | IVAN DARIO ARTIEDA CALLE                                                           |                                                                      | Servicier                                          | PHOD A TERCEROS                        |                                                |                            |                                                |
|                      | Fecha desile:                                                     | 51/12/06/M                                                                         | III (dalimenty))))                                                   | Feche hasta:                                       | DEDEGET                                | <b>2</b> (4)                                   | (intrivient)               |                                                |
|                      | Estado orden:                                                     | TODAS                                                                              |                                                                      | Ordenado por:                                      | Feature_Children                       | 1.                                             |                            |                                                |
|                      | Paginado                                                          |                                                                                    | 10                                                                   |                                                    |                                        |                                                |                            |                                                |
| Tatan Inter          | tar beneficienze                                                  |                                                                                    |                                                                      |                                                    |                                        |                                                |                            |                                                |
| scivi.               |                                                                   |                                                                                    |                                                                      |                                                    |                                        |                                                |                            | Q.De                                           |
| scivi                |                                                                   |                                                                                    | Consta ou                                                            |                                                    |                                        |                                                |                            | Q.B.                                           |
| scan<br>Innen        | n oden Der<br>2000 with engine                                    | era<br>1 TEST +1 CARSA APRO                                                        | Constants out<br>Historica<br>5-001                                  | nere<br>Dere                                       | * <b>- 1</b> 899                       | Webse<br>(Tree-cost)T                          | <b>1000</b>                | Q, Bu<br>Keten<br>Jerren                       |
| scui<br>Immen<br>#   | Aloom Con<br>26205 And America<br>26355 And America               | nde<br>1 TEST 41 CARISA APRO<br>1 TEST 41 CARISA APRO                              | Consida int<br>Hoferera<br>6-CO1<br>5-CO1                            | na<br>Kay<br>Milicari<br>Milicari                  | ************************************** | Webse<br>Linder.com<br>Linder.com              | Server<br>S FR             | Q Bu<br>Penas<br>MELDO<br>KOZSKOO              |
| inner<br>#<br>#<br>0 | Rose See<br>24045 Arc 47500<br>24158 Arc 47500<br>24158 Arc 47500 | eren.<br>O TEUT AU DANTSA APRO<br>I TEUT AU SANTSA APRO<br>I PRI SENAS pagas PRI L | Constanti dati<br>Hataveran<br>Baccon<br>Baccon<br>Into(Lifeballi) - | ana<br>Taga<br>Taga Mari<br>Taga Kali<br>Taga Kali |                                        | Menae<br>Intercorr<br>(Intercorr<br>(Intercorr | 80000<br>5 E<br>5 P<br>1 R | Q.B.<br>Prime<br>Maratoo<br>Maratoo<br>E-00400 |

|               |                  |                 | INGRESO MASIVO DE BENEFICIARIOS                                                                                |
|---------------|------------------|-----------------|----------------------------------------------------------------------------------------------------|
|               |                  |                 | MENSAJE                                                                                                    |
| Se insertaror | n 2 de 6 Items . | Detalle de la a | ctualización:                                                                                                  |
| Orden         | İtem             | Código          | Descripción                                                                                                    |
| 25479835      | 1806094900       | 9999            | Beneficiario con Tipo Identificación = C y Número Identificación = 1717003352 ya existe y ha sido actualizado. |
| 25479836      | 1806094904       | 9999            | Beneficiario con Tipo Identificación = C y Número Identificación = 1717003352 ya existe y ha sido actualizado. |
| 25479836      | 1806094905       | 9999            | Beneficiario con Tipo Identificación = C y Número Identificación = 1714737911 ya existe y ha sido actualizado. |
| 25479836      | 1806094906       | 9999            | Beneficiario con Tipo Identificación = C y Número Identificación = 1712263647 ya existe y ha sido actualizado. |
|               |                  |                 | Aceptar                                                                                                    |

La información contenida en este documento es propiedad de Banco Pichincha y solo puede ser utilizada con fines informativos para la persona a la que ha sido dirigida y entregada. Esta información no puede ser distribuida ni copiada total o parcialmente por ningún medio sin la autorización de BANCO PICHINCHA C.A.

MCASH - 07 2016

Manual elaborado por Banco Pichincha

#### www.pichincha.com

### ¿Cómo te podemos ayudar?

| Quito:          | (02) 2999-999 |
|-----------------|---------------|
| Guayaquil:      | 1700-800-800  |
| Cuenca:         | (07) 2848-888 |
| Resto del país: | (02) 2999-999 |

www.pichincha.com